## Instructions for **Online Complaint Registration Process** in NFRA for **Government Entity**

## **User Registration**

- User will click on the link for <u>Online Submission of Complaints</u> on the Public Grievance page of NFRA website.
- 2. The Sign in Page will open up and will have following fields:
  - a. Field for entering Username
  - b. Field for entering Password
  - c. Field for entering Captcha
  - d. A "Remember Me" check box
  - e. A sign-in button
  - f. Link for Forgot password
  - g. A message Do not have an account? "Sign Up Here"

| स्टब्से गव्ले | राष्ट्रीय वित्तीय रिपोर्टिंग प्राधिकरण<br>NATIONAL FINANCIAL REPORTING AUTHORITY (NFRA) |                |  |
|---------------|-----------------------------------------------------------------------------------------|----------------|--|
|               | SIGN IN                                                                                 |                |  |
|               | Enter Username                                                                          | ٩              |  |
|               | Enter Password                                                                          | Ð              |  |
|               | apnopt                                                                                  | <del>4</del> 9 |  |
|               | Enter Security Code                                                                     | £              |  |
|               | SIGN IN                                                                                 |                |  |
|               | Forgot Passwor                                                                          | ł              |  |
|               | Do not have an account? S                                                               | ign Up here    |  |

## Figure 1

- 3. User will click on the link for "Sign Up Here" will open up the Sign Up page.
- 4. On the Sign-Up page there will be a heading for "Entity Type" and two radio buttons for:
  - a. Government

- b. Non-Government
- 5. On selecting, the radio button for Government type, user will receive notification for sending following details to NFRA by email for creating login credentials.
  - a. Department Name
  - b. Name and Designation of Nodal Person
  - c. Official Email ID and Mobile Number of Nodal Person

| मारनेप जाने | NATIONAL FE                                   | राष्ट्रीय वित्तीय रिपोर्टिंग प्राधिकरण<br>NANCIAL REPORTING AUTHORITY (NFRA) |  |
|-------------|-----------------------------------------------|------------------------------------------------------------------------------|--|
|             |                                               |                                                                              |  |
|             |                                               | SIGN UP                                                                      |  |
|             | ENTITY TYPE                                   |                                                                              |  |
|             | ® Government                                  | ©Non-Government                                                              |  |
|             | Kindly send an email to : nfra                | @gov.in with following details for creating login credentials.               |  |
|             | 1. NAME AND DESIGNATION OF NODAL PERSON       |                                                                              |  |
|             | 2.0FFICIAL EMAIL ID AND MOB                   | ILE NUMBER OF NODAL PERSON                                                   |  |
|             | 3. DEPARTMENT NAME                            |                                                                              |  |
|             | Thanks & regards<br>NATIONAL FINANCIAL REPORT | ING AUTHORITY (NFRA)                                                         |  |

Figure 2